### Guide rapide pour connecter MyPermobil aux appareils Amazon Alexa

## permobil

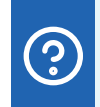

# Demandez à votre assistant vocal MyPermobil

- Quel est le niveau actuel de la batterie ?
- Quand ai-je chargé la batterie la dernière fois ?
- Quelle est mon autonomie estimée ?
- Jusqu'où puis-je conduire avec la charge actuelle de ma batterie ?
- Combien de fois me suis-je repositionné(e) aujourd'hui ?
- Quelles sont les informations enregistrées sur mon utilisation du fauteuil ?
- Quel est le numéro de série de mon fauteuil ?

# android 📥 🗯 iOS

- 1 Ouvrez l'application Alexa et appuyez sur l'icône du menu, puis sur « Compétences & Jeux » (Skills & Games).
- 2 Cliquez sur l'onglet « Vos compétences » (Your skills) et recherchez « MyPermobil ».
- 3 Cliquez sur « Compétence MyPermobil » (MyPermobil skill)
- 4 Cliquez sur le bouton « Activer pour utiliser » (Enable to use)
- 5 Cliquez sur Paramètres et choisissez « Lier le compte » (Link account).
- 6 Choisissez votre région.
- 7 Saisissez l'adresse e-mail de votre compte MyPermobil et appuyez sur Continuer.
- 8 Attendez jusqu'à ce que vous obteniez un code de vérification et collez le code dans la zone de texte du code de vérification et appuyez sur « Vérifier le compte » (Verify account).
- 9 Vos applications Amazon Alexa et MyPermobil sont désormais liées.

### Guide rapide pour connecter MyPermobil aux appareils Google

# android 📥

- 1 Ouvrez l'application Google Home 🛕 .
- 2 En haut à droite, cliquez sur l'icône de votre compte.
- Vérifiez que le compte Google affiché est celui associé à votre haut-parleur ou à votre écran. Pour changer de compte, connectez-vous à un autre compte ou sur « Ajouter un autre compte » (Add another account).
- 4 Cliquez sur « Paramètres de l'assistant » (Assistant settings) puis sur « Explorer » (Explore).
- 5 Faites défiler la liste des applications de l'assistant. Choisissez la carte MyPermobil (Remarque: vous devez avoir téléchargé l'application MyPermobil sur votre appareil mobile).
- 6 Cliquez sur le texte bleu du « lien ».
- 7 Choisissez votre région.
- 8 Saisissez l'adresse e-mail de votre compte MyPermobil et appuyez sur « Continuer » (Continue).
- 9 Attendez d'avoir reçu un code de vérification par e-mail, collez le code dans la zone de texte de vérification et appuyez sur « Vérifier le compte » (Verify account).
- Vos applications Google Home et MyPermobil sont désormais liées.

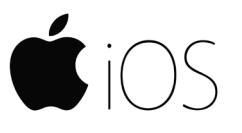

- 1) Ouvrez l'application Google Assistant (iOS) 🔧 .
- 2 En haut à droite, connectez-vous à votre compte.
- 3 Vérifiez que le compte Google répertorié est le compte Google que vous avez associé à votre appareil Google Nest ou Home. Pour changer de compte, appuyez sur le triangle à côté du compte Google, puis connectez-vous à un autre compte ou Ajouter un autre compte.
- 4 Revenez à l'écran d'accueil, puis appuyez sur « Explorer » (Explore) en bas à droite.
- 5 Faites défiler la liste des applications de l'assistant. Choisissez la carte MyPermobil (Remarque: vous devez télécharger l'application MyPermobil sur votre appareil mobile).
- 6 Cliquez sur le texte bleu du « lien ».
- 7 Choisissez votre région.
- 8 Saisissez l'adresse e-mail de votre compte MyPermobil et appuyez sur « Continuer » (Continue).
- 9 Attendez d'avoir reçu un code de vérification par e-mail, collez le code dans la zone de texte de vérification et appuyez sur « Vérifier le compte » (Verify account).
- Vos applications Google Assistant et MyPermobil sont désormais liées.